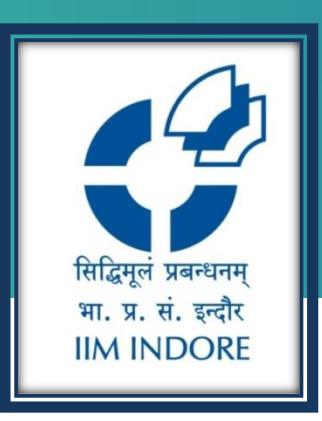

# **The Economist**

Magazine Registration Guide

## Learning Centre Indian Institute of Management Indore

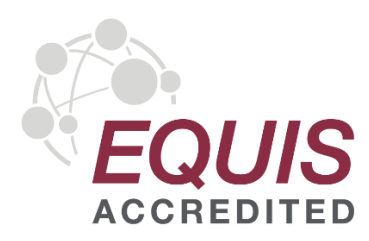

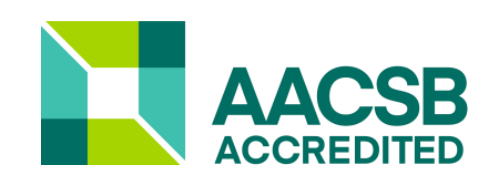

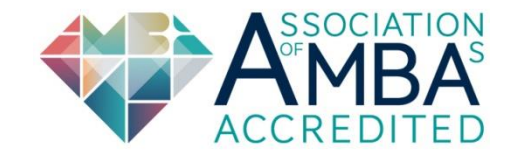

## INTRODUCATION

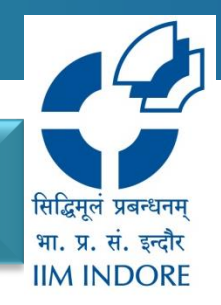

# The Economist

Since 1843, The Economist cover the world's most important stories in in-depth and thought-provoking manners. It includes articles about politics, business, finance, science and technology.

Economist.com provides daily and weekly coverage of world events, with powerful tools and features. It also provides the full range of analysis, including all the latest special reports, data journalism, podcasts, films and audio versions. It also hosts news hubs, which curate our analysis on salient topics.

IIMILC have the domain access to the economist which includes exclusive access to App, website & newsletters.

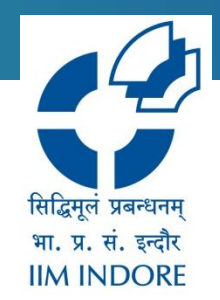

**Step 1**: Users will need to complete registration to access content.

**Step 2:** Just click on the given link; <u>https://myaccount.economist.com/s/login/SelfRegister</u>

**Step 3:** Fill all the required information (Please use institute email id for the registration)

### The Economist

## Create your account

Access The Economist on any device and receive our weekly newsletter.

Ø

Email address REQUIRED

Password REQUIRED

First name REQUIRED

Last name REQUIRED

Yes, I agree to receive exclusive content, offers and updates to products and services from The Economist Group. I can change these preferences at any time.

By creating an account, you agree to our terms and conditions and acknowledge our privacy policy.

सिद्धिमूलं प्रबन्धनम् भा. प्र. सं. इन्दौर IIM INDORE

## Step 4: Please click on the Send verification email.

| The<br>Economist     | ← Return to articles                                                                                                    | 🕒 My Account 🗸 |
|----------------------|----------------------------------------------------------------------------------------------------|----------------|
|                      |                                                                                                    |                |
|                      | You've been given a subscription to The Economist                                                                                                    |                |
|                      | We just need you to verify your email address to start enjoying your subscription from Indian Institute of Management Indore.<br>An email with a link has been sent to tulikas@iimidr.ac.in. |                |
|                      | Resend verification email                                                                                                    |                |
|                      | Having trouble verifying your email? Contact us.                                                                                                    |                |
|                      |                                                                                                    |                |
|                      |                                                                                                    |                |
|                      |                                                                                                    |                |
|                      |                                                                                                    |                |
| Subscribe Cont       | ract us Help                                                                                                    |                |
|                      |                                                                                                    |                |
| Terms of Use Privacy | y Cookie Policy Manage Cookies Accessibility Modern Slavery Statement Do Not Sell My Personal Information                                                                                    |                |
| Copyright © The Econ | omist Newspaper Limited 2022. All rights reserved.                                                                                                    |                |
|                      |                                                                                                    |                |

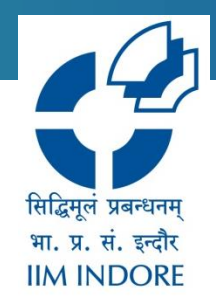

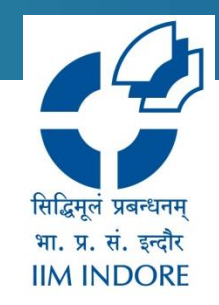

**Step 5:** Users will then be sent a verification email. They will need to click on the 'verify email' button in the body of the email.

| 9 | Search all conversations                                 |                                                                                                 |                                                                   |                      |          |
|---|----------------------------------------------------------|-------------------------------------------------------------------------------------------------|-------------------------------------------------------------------|----------------------|----------|
| ← | Tou've been given                                        | © ≪ 🗈 ⊃ :<br>an Economist subscription                                                          | External D Inbox × Tulika ID ×                                    | 4.482 > अ र<br>× 🖶 🖄 | 31       |
|   | The Economist <noreply@e.er<br>to me ▼</noreply@e.er<br> | conomist.com>                                                                                   | 1:23 PM (0 minu                                                   | ites ago) 🟠 🕤 🗄      | <b>•</b> |
|   |                                                          | The<br>Economist                                                                                | Read in browser                                                   |                      | Θ        |
|   |                                                          | A world of                                                                                      | f insight awaits                                                  |                      | •        |
|   |                                                          | Dear Tulika,<br>We're pleased to let you know tha<br>has given you a subscription to <i>T</i> i | at Indian Institute of Management Indore<br><i>he Economist</i> . |                      |          |
|   |                                                          | Simply verify your email address                                                                | now for immediate access.<br>erify email                          |                      |          |
|   |                                                          | Your subscription includes:                                                                     | New Mes                                                           | sage — ₂×            | >        |

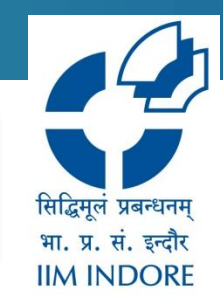

# Once the registration process completed, the user can then navigate to Economist.com to access the content.

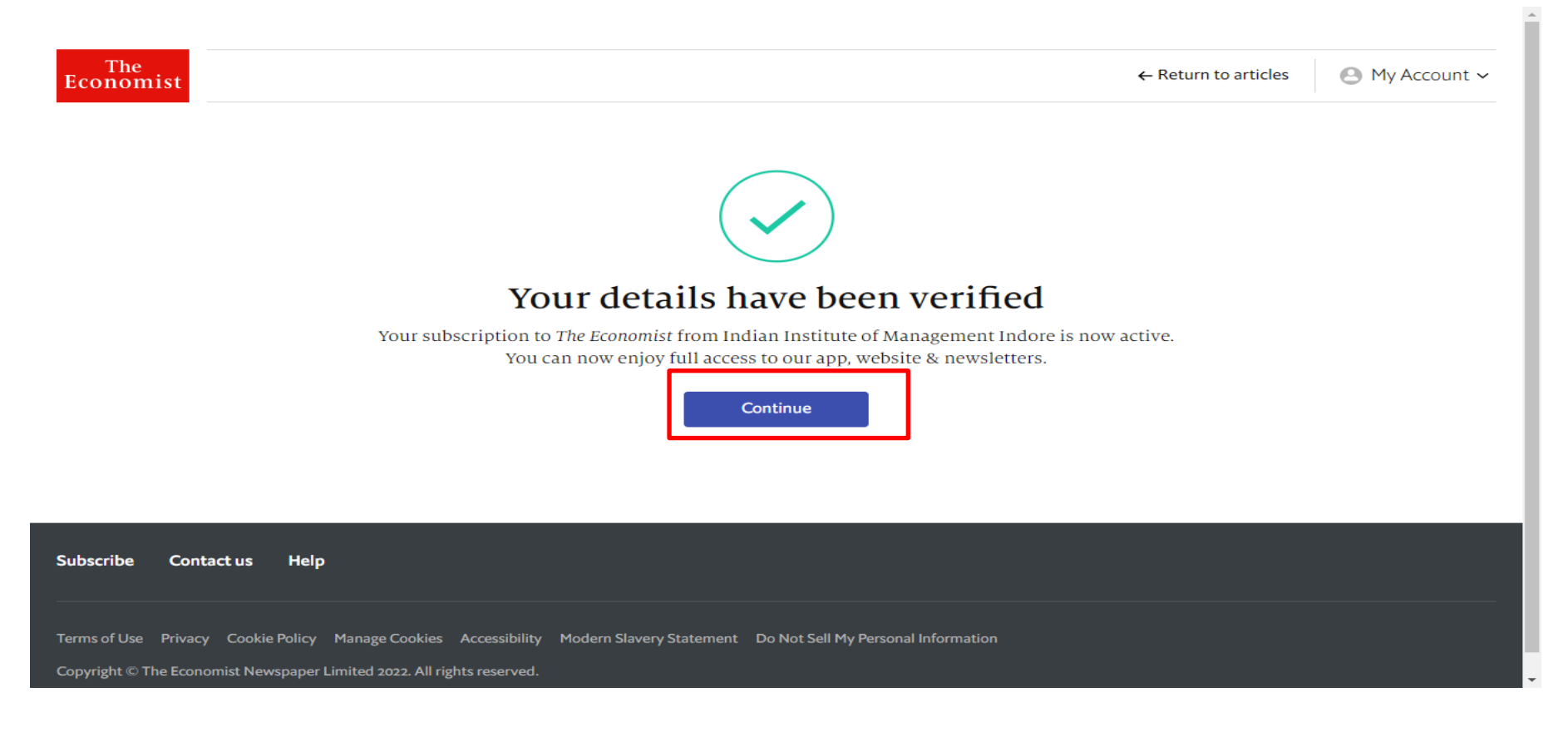

The Economist

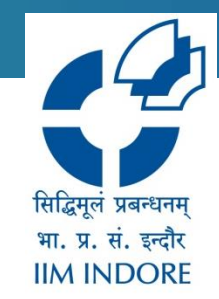

# Users can select the newsletter for their choice or they can skip this step.

STEP 1/3

### Choose your newsletters

Get what matters, straight to your inbox. We've selected a few we think you'll like

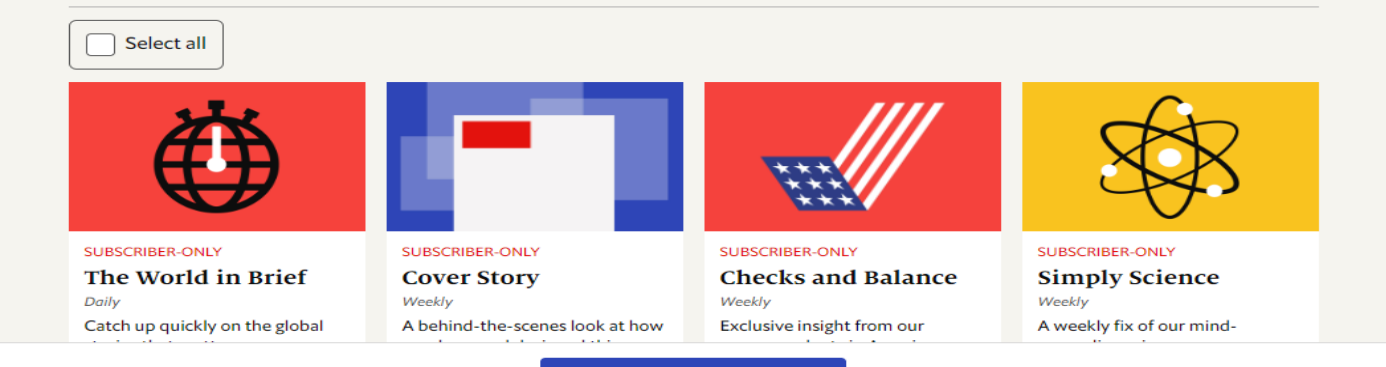

Select these newsletters

Skip for now

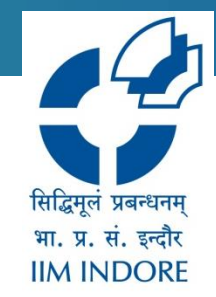

# Users can also download the app from the App Store or Google Play

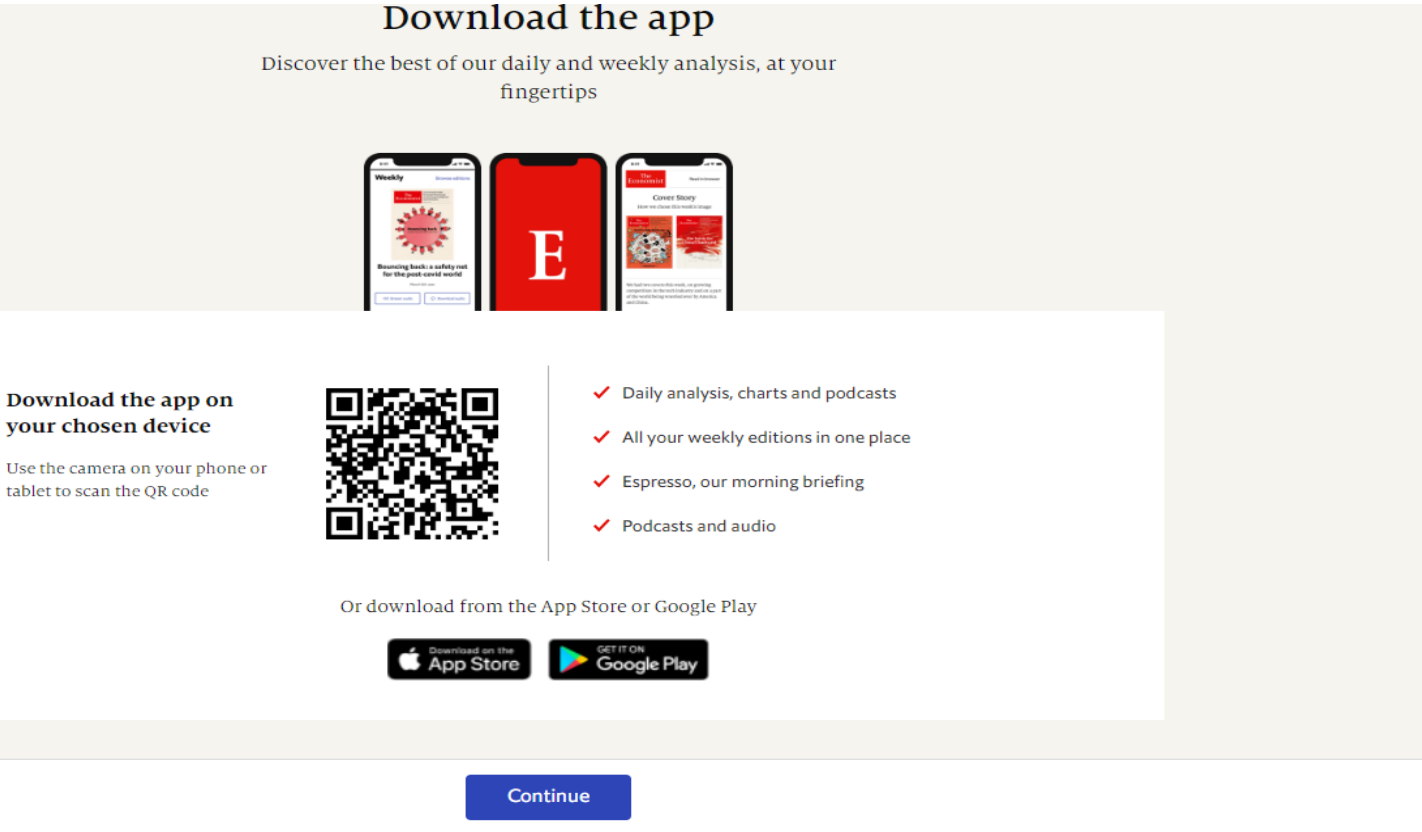

Skip for now

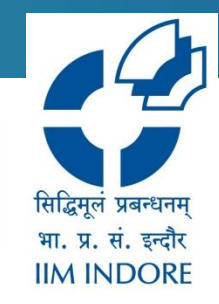

# To read the economist magazine click on weekly edition tab then browse all edition.

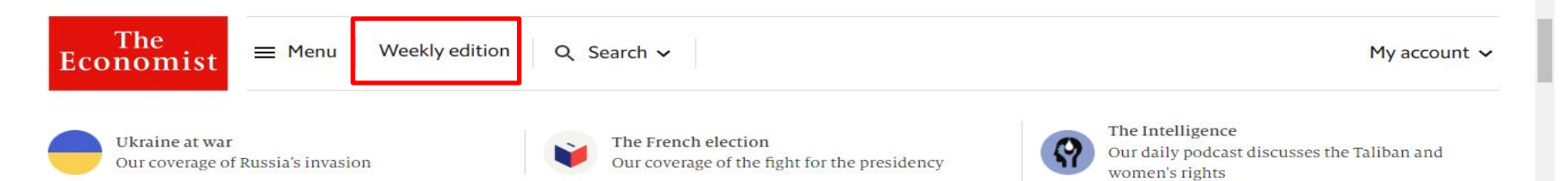

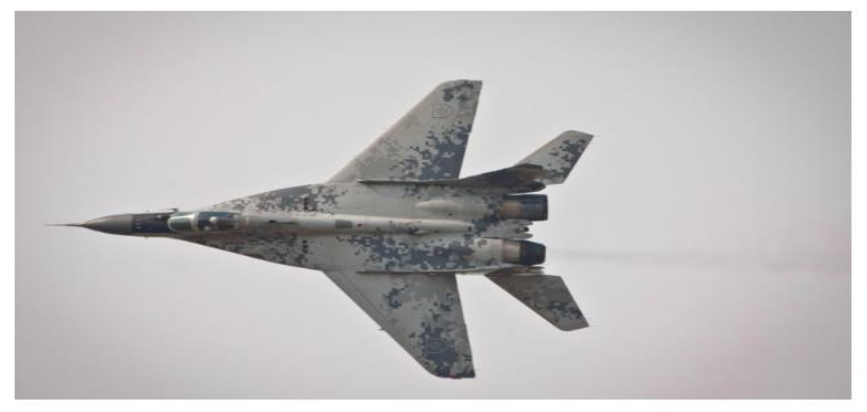

Europe

## <u>Giving Ukraine heavy weapons</u> <u>does not mean NATO is at war with</u>

economist.com/europe/.../21808835

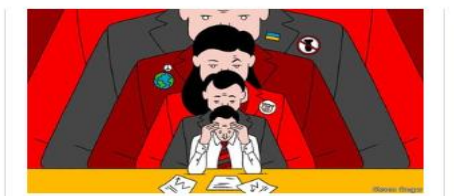

#### Business

### Annual meetings are the new frontline in the battle over corporate purpose

Climate, race and inequality are on the agenda

#### United States

California wants to lead the world on climate policy

#### The world in brief

Ukrainian troops in **Mariupol** ignored a Russian ultimatum to surrender or be killed...

Volodymyr Zelenksy, Ukraine's president, called for more weapons to be sent to the country from abroad...

Three people were injured by police bullets in the city of Norrköping in eastern **Sweden**, after protesters clashed with police...

The **Chinese** government reported that three people have died from **covid-19** in **Shanghai**...

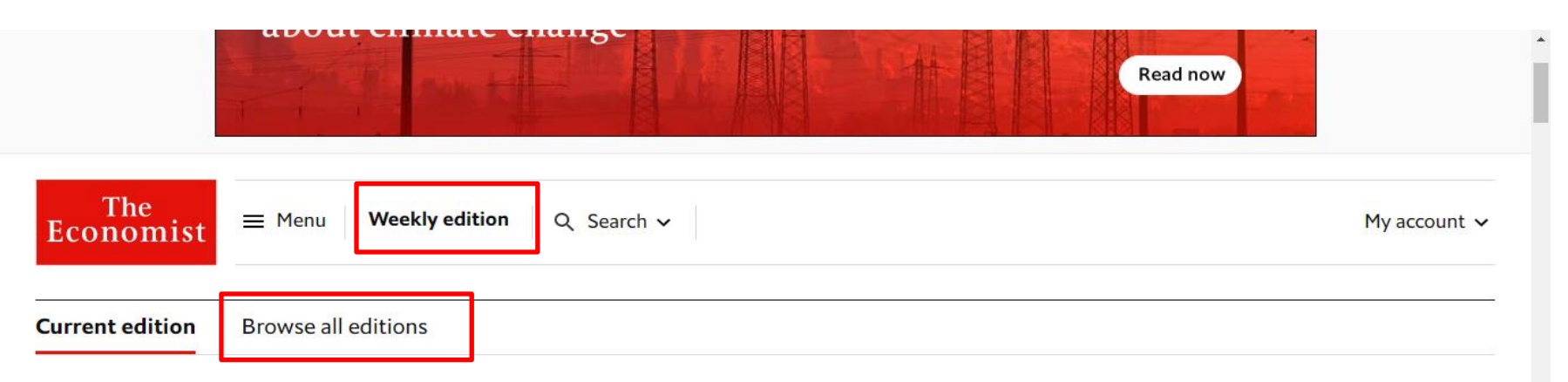

APR 16TH 2022

4.1

## What China is getting wrong: It's not just covid

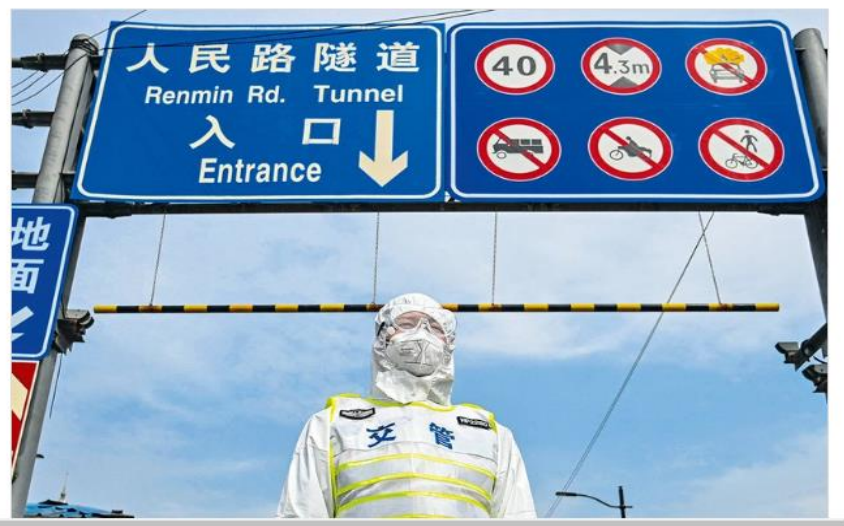

सिद्धिमूलं प्रबन्धनम् भा. प्र. सं. इन्दौर IIM INDORE

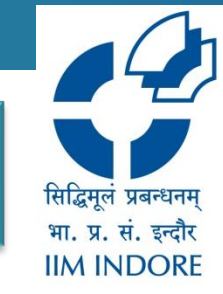

| The Economist     Menu     Weekly edition     Q Search > |                                                                                                    |                                                                                                    |                                                                                       |                                                                                                    |
|----------------------------------------------------------|----------------------------------------------------------------------------------------------------|----------------------------------------------------------------------------------------------------|---------------------------------------------------------------------------------------|----------------------------------------------------------------------------------------------------|
| Current edition                                          | Browse all edition                                                                                                    | s                                                                                                    |                                                                                       |                                                                                                    |
| The<br>Economist                                         | e world that wort criticise Rusal<br>kitan's medilissome generals<br>trygta; the fnal episode?<br>www.googaphy of innovation<br>two nowat<br>etting wrongs<br>www.googaphy of innovation<br>two nowat<br>etting wrongs<br>www.googaphy of innovation<br>two nowat<br>etting wrongs<br>www.googaphy of innovation<br>two nowat<br>etting wrongs<br>wrong wrong wrong wrong<br>wrong wrong wrong wrong wrong wrong<br>wrong wrong wrong wrong wrong wrong<br>wrong wrong wrong wrong wrong wrong wrong<br>wrong wrong wrong wrong wrong wrong wrong wrong<br>wrong wrong wrong wrong wrong wrong wrong wrong wrong wrong<br>wrong wrong w | <section-header><section-header><section-header><section-header><text><text><text><text></text></text></text></text></section-header></section-header></section-header></section-header> | <section-header><text><text><text><text></text></text></text></text></section-header> | Year       2022         2021       2021         2020       2019         2018       2017         2016       2015         2014       2013         2012       2011         2013       2012         2011       2010         2009       2008         2007       2006         2005       2004         2003       * |

APR 16TH 2022

APR 9TH 2022

APR 2ND 2022

MAR 26TH 2022

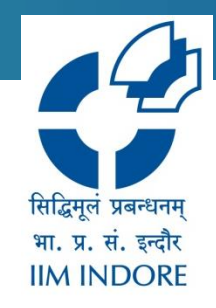

## If you already have Created your account just click on Log in to access the content

### create your account

Access The Economist on any device and receive our weekly newsletter.

| Password                      | REQUIRED                                           |                                            |                                  |                                    |
|-------------------------------|----------------------------------------------------|--------------------------------------------|----------------------------------|------------------------------------|
|                               |                                                    |                                            |                                  | ø                                  |
| irst name                     | REQUIRED                                           |                                            |                                  |                                    |
|                               |                                                    |                                            |                                  |                                    |
| .ast name                     | REQUIRED                                           |                                            |                                  |                                    |
|                               |                                                    |                                            |                                  |                                    |
| Yes, I a<br>produc<br>these p | gree to receive<br>ts and service<br>references at | e exclusive c<br>s from The I<br>any time. | content, offers<br>Economist Gro | and updates to<br>up. I can change |
| By creating a<br>our privacy  | n account, you a<br>policy.                        | agree to our te                            | erms and conditio                | ns and acknowledge                 |
|                               |                                                    |                                            |                                  |                                    |

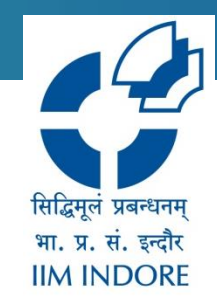

.

## If you already have Created your account just click on Log in to access the content

| The<br>Economist                                           |                                                                                       |  |
|------------------------------------------------------------|---------------------------------------------------------------------------------------|--|
|                                                            | <b>Log in</b><br>Already have an account? Log in to access and enjoy The<br>Economist |  |
|                                                            | Email address REQUIRED<br>tulikas@iimidr.ac.in<br>Password REQUIRED                   |  |
|                                                            | Forgot password? Log in Not registered? Register now                                  |  |
| Subscribe Contact us Help                                  |                                                                                       |  |
| Terms of Use Privacy Cookie Policy Manage Cookies Accessib | lity Modern Slavery Statement Do Not Sell My Personal Information                     |  |

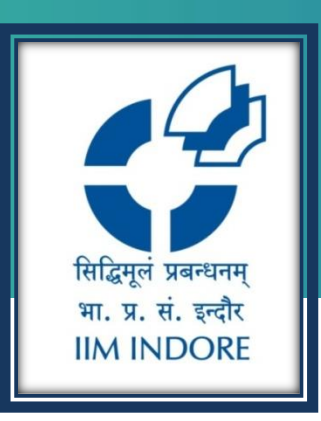

# **Thank You**

Please write back at <u>library@iimidr.ac.in</u> for further help/clarification.

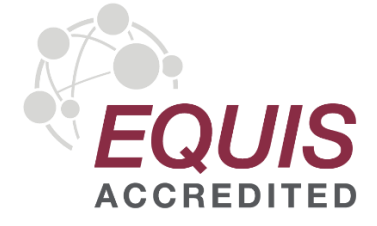

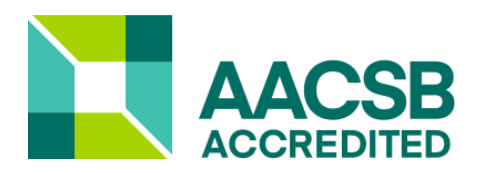

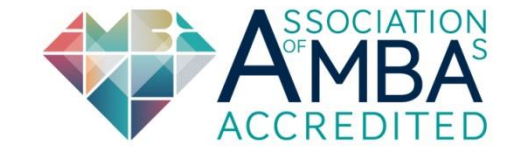